## How to reset your password

To reset your password, go to the 'DELWP Biodiversity Information Systems User Registration' application.

## **Resetting your STAR password**

On the 'DELWP Biodiversity Information Systems User Registration' application, click on 'Forgot your password?'

| Notes and the second second second second second second second second second second second second second second | Biodiversity User Accoun                                                                                                    | ts                                                                                            |
|----------------------------------------------------------------------------------------------------|----------------------------------------------------------------------------------------------------|-----------------------------------------------------------------------------------------------|
| DELWP Biodive                                                                                                   | rsity Information Systems U                                                                                                    | ser Registration                                                                              |
|                                                                                                    | Sign Lin                                                                                                    |                                                                                               |
|                                                                                                    |                                                                                                    |                                                                                               |
|                                                                                                    | Username                                                                                                    |                                                                                               |
|                                                                                                    | Usensame                                                                                                    |                                                                                               |
|                                                                                                    | First Name                                                                                                    |                                                                                               |
|                                                                                                    | First name                                                                                                    |                                                                                               |
|                                                                                                    | Last Name                                                                                                    |                                                                                               |
|                                                                                                    | Last name                                                                                                    |                                                                                               |
|                                                                                                    | Email                                                                                                    |                                                                                               |
|                                                                                                    | you@email.com                                                                                                    |                                                                                               |
|                                                                                                    | Password                                                                                                    |                                                                                               |
|                                                                                                    | Password                                                                                                    |                                                                                               |
|                                                                                                    | Confirm Password                                                                                                    |                                                                                               |
|                                                                                                    | Confirm Password                                                                                                    |                                                                                               |
| $\sim$                                                                                                    | Create account                                                                                                    |                                                                                               |
|                                                                                                    | Forgot your password?                                                                                                    |                                                                                               |
|                                                                                                    |                                                                                                    |                                                                                               |
| DELWP Biodiversity Information Systems require a use<br>you choose your own username ar                         | r account. These systems currently include STAR, NatureKit and Activity<br>id password. An email verification will be sent to your nominated email a | Kit. This page will allow you to create an account wh<br>ddress to complete the registration. |
| To report assues with this service contact mail((b)odive                                                        | rsity.vic.gov.au                                                                                                    |                                                                                               |

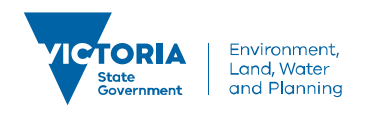

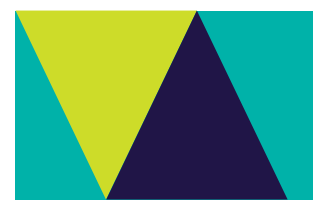

In the next window type the email account you used to register into STAR:

| Reset your password | sword |
|---------------------|-------|
| Email               |       |
| knutternat.com      |       |
| Bond a reset link   | e) [] |

You will receive an email from mail@biodiversity.vic.gov.au with a link to reset your password. The password reset link expires in 24 hours after the email is received.

| Reset y          | /our password<br>mail@blodiversity.vic.gov.au<br><sup>To</sup> you@email.com                             |
|------------------|----------------------------------------------------------------------------------------------------|
|                  | DELWP Biodiversity                                                                                       |
| Re               | eset your Biodiversity account password                                                                  |
| You re<br>your p | cently requested to reset your Biodiversity account password. Reset<br>bassword below.<br>Reset Password |
| This p           | assword reset link will expire in 24 hours.                                                              |

Your password needs to be at least 10 characters long and contain at least a:

- ✓ number
- ✓ Capital letter
- e.g. Password123

Note: To sign into STAR, remember to add 'biodiversity\' preceding your username, e.g., biodiversity\Zelda.Adlez

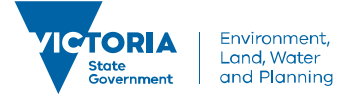